# Laboratorijska vježba 7

### • Zadatke rješavajte u Excel-ovom VBA okruženju u okviru jednog programskog modula.

- 1. Napisati Excel VBA proceduru **najduziFajl** koja određuje fajl sa najdužim imenom iz foldera **C:\Temp**. Dobijeno ime prikazati pomoću message box-a.
- 2. Pretpostavimo da svaki red fajla "Spisak studenata" sadrži ime i prezime studenta, broj bodova na prvom i broj bodova na drugom kolokvijumu. Ime i prezime su zadati u formi jednog stringa pod znacima navoda, dok su poeni ostvareni na kolokvijumima realni brojevi odvojeni razmakom. Napisati proceduru "UpisiBodove" koja upisuje u svaki red aktivne radne sveske ime i prezime studenta i ukupan broj ostvarenih bodova.

### • Zadatke rješavajte u Word-ovom VBA okruženju u okviru jednog programskog modula.

- 3. Napraviti proceduru **statistika** koja pomoću MessageBox-a korisniku javlja koliko u aktivnom dokumentu ima paragrafa, rečenica, riječi i karaktera.
- 4. Napraviti proceduru **bojajRijeci** koja pozadinu svih riječi u dokumentu koje počinju sa dva velika slova boji crveno.

# Rješenja

#### 1)

```
Sub NajduziFajl()
  Dim folder As String, f As String
  Dim naziv As String, najduziNaziv As Integer
  folder = "C:\Users\Danilo\Desktop\master rad cuvanje\"
  f = Dir(folder)
  najduziNaziv = Len(f)
  naziv = f
  Do While f <> ""
    If Len(f) > najduzaDuzina Then
      najduzaDuzina = Len(f)
      naziv = f
    End If
    f = Dir
  Loop
  MsgBox "Najduzi fajl ime naziv: " & naziv & " i duzina mu iznosi: " & najduzaDuzina
End Sub
2)
Sub UpisiBodove()
  Dim ImePrezime As String, K1 As Double, K2 As Double
  Dim i As Integer
  Open "*putanja*\Spisak studenata.txt" For Input As #1
  Cells(1, 1) = "Ime i prezime"
  Cells(1, 2) = "Ukupan broj bodova"
  i = 2
  Do Until EOF(1)
    Input #1, ImePrezime, K1, K2
    Cells(i, 1) = ImePrezime
    Cells(i, 2) = K1 + K2
    i=i+1
  Loop
  Close #1
End Sub
3)
Sub statistika()
  Dim brojParagrafa As Long
  Dim brojRecenica As Long
  Dim brojRijeci As Long
  Dim brojKaraktera As Long
  brojParagrafa = ActiveDocument.Paragraphs.Count
  brojRecenica = ActiveDocument.Sentences.Count
  brojRijeci = ActiveDocument.Words.Count
  brojKaraktera = ActiveDocument.Characters.Count
  MsgBox "Broj paragrafa: " & brojParagrafa & vbCrLf & _
      "Broj recenica: " & brojRecenica & vbCrLf & _
      "Broj reci: " & brojRijeci & vbCrLf & _
      "Broj karaktera: " & brojKaraktera, vbInformation, "Statistika dokumenta"
End Sub
```

Programiranje kroz aplikacije

Programiranje kroz aplikacije

## Univerzitet Crne Gore Elektrotehnički fakultet Studije primijenjenog računarstva

```
4)
Sub bojajRijeci()
Dim rijec As Range
For Each rijec In ActiveDocument.Words
If Len(rijec.Text) >= 2 And rijec Like "[A-Z][A-Z]*" Then
rijec.HighlightColorIndex = wdRed
End If
Next rijec
End Sub
```